# **Chapter 1: Installation and setup**

## Installing the program for the first time

Step 1 in any program installation is to download the install package from the website. In this case, the address for downloading is:

http://www.churchmusicorganiser.com/downloads.html

| ch Music Organiser - Dow × +                                                                                                    |                                                                 |                                                                                                    |                                                                                  |                                              | - 1 |     |
|----------------------------------------------------------------------------------------------------|-----------------------------------------------------------------|----------------------------------------------------------------------------------------------------|----------------------------------------------------------------------------------|----------------------------------------------|-----|-----|
| ) www.churchmusicorganiser.com/downloads.html VC                                                                                                    | Q Microsoft PowerPoint                                          | Viewei → ☆                                                                                                    | ≙ ↓                                                                              | Â                                            | *   | - 1 |
| Church Music Organiser                                                                                                    |                                                                 |                                                                                                    |                                                                                  |                                              |     |     |
| Helping churches organise their music                                                                                                    |                                                                 |                                                                                                    |                                                                                  |                                              |     |     |
| Home Features Screenshots Downloads                                                                                                    | FAQ Training                                                    | Contact                                                                                                    | Contr                                                                            | ibute!                                       |     |     |
| Downloads                                                                                                    |                                                                 | Update his                                                                                                    | story                                                                            |                                              |     |     |
| File Description                                                                                                    | Download link                                                   | Vorcion 3.1.0                                                                                                    | 08/12/20                                                                         | 14                                           |     |     |
| Church Music Organiser 3.1.9.2715<br>Installation file for Church Music Organiser. For Windows XP/Vista/7/8.<br>The ZIP file contains a standard Windows installation file. After downloading, you will need to<br>extract the EXE file and run it to install the program.<br>Last updated: 08/12/2014                                                                | <u>cmo.zip</u><br>Size: 8.0mb                                   | Version 3.1.8<br>Version 3.1.7<br>Version 3.1.6<br>Version 3.1.5<br>Version 3.1.2<br>Version 3.1.2<br>Version 3.1.2 | 26/11/20<br>13/11/20<br>07/11/20<br>21/10/20<br>15/09/20<br>10/08/20<br>04/08/20 | 14<br>14<br>14<br>14<br>14<br>14<br>14<br>14 |     |     |
| Microsoft .NET Framework One of the pre-requisites of the program is Microsoft .NET 4.0 or later. The download link to the right will take you to the download site at Microsoft swebsite. If you already have a version of .NET installed (version 4.0 or prater) then you won't need to download anrichting excerd the Church Music Organiser installation package. | <u>Microsoft .NET 4.0</u><br><u>Web Installer</u><br>Size: 869K | Version 3.1.1<br>Version 3.1.0<br>Version 3.0.0                                                                     | 09/07/20<br>06/07/20<br>30/06/20                                                 | 14<br>14<br>14                               |     |     |

Depending on which browser you use these steps can vary slightly.

Click on the "cmo.zip" link and save the file to your local computer.

Once the file is downloaded, right-click on the file to display the content menu:

| C→ → Nick → Downloads →     | arias A | -     |                                   |                | _   |                    |          |
|-----------------------------|---------|-------|-----------------------------------|----------------|-----|--------------------|----------|
| Organize 🔻 📜 Open 🔻 Share v | vith 🔻  | Burn  | New folder                        |                |     |                    |          |
| 🔶 Favorites                 | Name    |       | *                                 | Date modified  |     | Туре               | Size     |
| 🧮 Desktop                   | 🚹 cm    | o.zip |                                   | 21/10/2014 2:3 | ζPM | Compressed (zipp   | 7,961 KB |
| 🚺 Downloads                 | 🗿 des   |       | Open                              |                | PM  | Configuration sett | 1 KB     |
| 🔚 Recent Places             |         |       | Open in new window                |                | I 1 |                    |          |
| 🎳 смо                       |         |       | Extract All                       |                |     |                    |          |
|                             |         | •     | Scan with Microsoft Security Esse | ntials         | 1   |                    |          |
| 🕞 Libraries                 |         |       | Open with                         |                | I 1 |                    |          |
| Documents                   |         |       | Chara with                        |                | I 1 |                    |          |
| Music     Disc              |         | 8P    | TextDad                           | ,              | I 1 |                    |          |
| Pictures                    |         |       | Pestera provious versions         |                | I 1 |                    |          |
|                             |         |       | Restore previous versions         |                |     |                    |          |
|                             |         |       | Send to                           | +              | I 1 |                    |          |
| tonicgioup                  |         |       | Cut                               |                | I 1 |                    |          |
| 💵 Computer                  |         |       | Сору                              |                | I 1 |                    |          |
| Local Disk (C:)             |         |       | Constructional                    |                | I 1 |                    |          |
| Data (D:)                   |         |       | Create shortcut                   |                | I 1 |                    |          |
|                             |         |       | Delete                            |                | I   |                    |          |
| 🗣 Network                   |         |       | Nendme                            |                |     |                    |          |
|                             |         |       | Properties                        |                | I   |                    |          |
|                             |         | _     |                                   |                |     |                    |          |

Click on the "Extract All..." option.

| 🕞 🚹 Extract Compressed (Zipped) Folders         |                    | x    |
|-------------------------------------------------|--------------------|------|
| Select a Destination and Extract Files          |                    |      |
| Files will be extracted to this <u>f</u> older: |                    |      |
| C:\Users\Nick\Downloads\cmo                     | B <u>r</u> owse    |      |
| ☑ S <u>h</u> ow extracted files when complete   |                    |      |
|                                                 | <u>E</u> xtract Ca | ncel |

Select the location where you want to extract the file to and click "Extract".

|                                                                                                    |                          |          |                    |             |         | x  |
|----------------------------------------------------------------------------------------------------|--------------------------|----------|--------------------|-------------|---------|----|
| → Nick → Downloads →                                                                                        | cmo                      |          | 👻 🍫 Sea            | rch cmo     |         | ٩  |
| Organize 👻 Include in library 👻                                                                             | Share with 🔻 🛛 Burn 🛛 Ne | w folder |                    | :==         | •       | 0  |
| ☆ Favorites                                                                                                 | Name                     |          | Date modified      | Туре        | Size    |    |
| E Desktop<br>Downloads<br>Recent Places<br>CMO                                                              | 🅞 cmo.exe                |          | 21/10/2014 2:40 PM | Application | 8,000 H | (B |
| <ul> <li>➢ Libraries</li> <li>☑ Documents</li> <li>☑ Music</li> <li>☑ Pictures</li> <li>☑ Videos</li> </ul> |                          |          |                    |             |         |    |
| 輚 Homegroup                                                                                                 |                          |          |                    |             |         |    |
| 📳 Computer<br>💒 Local Disk (C:)<br>🧫 Data (D:)                                                              |                          |          |                    |             |         |    |
| 🗣 Network                                                                                                   |                          |          |                    |             |         |    |
| 1 item                                                                                                    |                          |          |                    |             |         |    |

Double-click on the "cmo.exe" file to start the setup process.

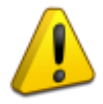

**Note:** You will need to be logged in as an Administrator to install the program.

You will now see this dialog:

| 🕑 Use | r Account Control                           | <b>•••</b>                                                                          |
|-------|---------------------------------------------|-------------------------------------------------------------------------------------|
| 0     | Do you want<br>unknown puł                  | to allow the following program from an<br>plisher to make changes to this computer? |
|       | Program name:<br>Publisher:<br>File origin: | cmo.exe<br><b>Unknown</b><br>Downloaded from the Internet                           |
| 💌 s   | how details                                 | Yes No                                                                              |
|       |                                             | Change when these notifications appear                                              |

Click on "Yes" to begin the installation process.

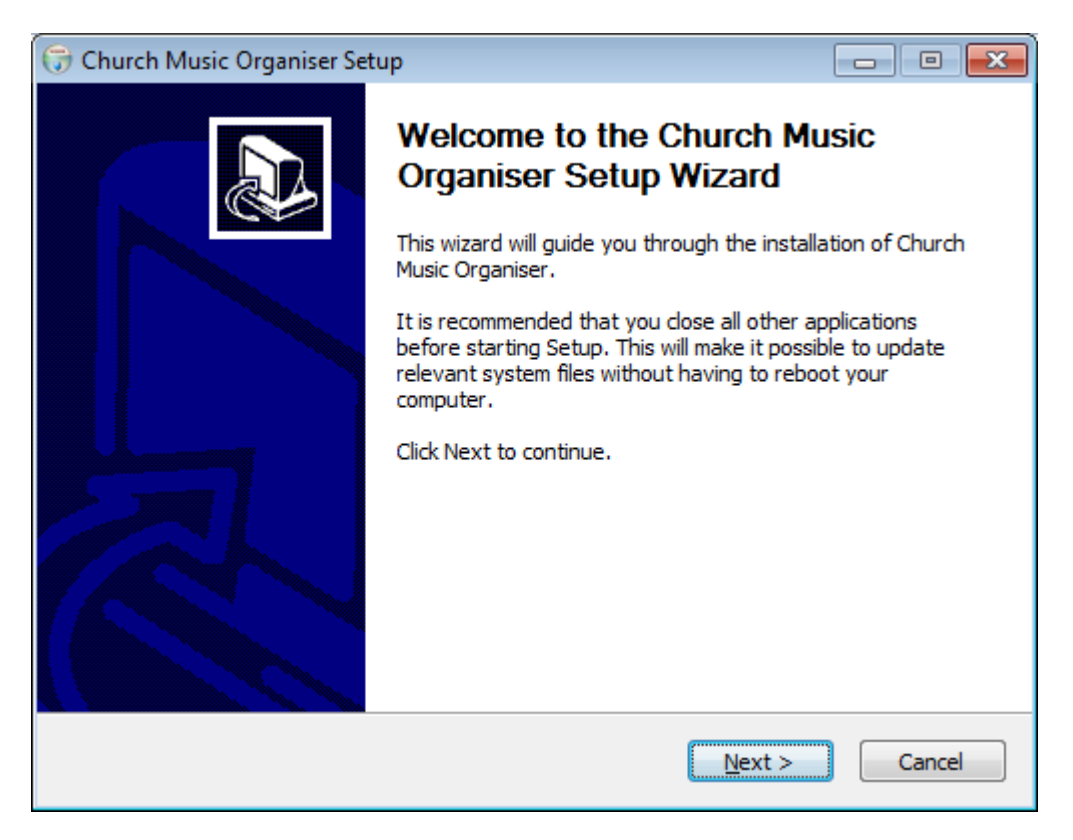

This is the installer welcome screen. Click on "Next" to continue.

| 🕞 Church Music Organiser Setup                                                                                                    | • 💌   |
|----------------------------------------------------------------------------------------------------|-------|
| License Agreement<br>Please review the license terms before installing Church Music Organiser.                                                                                                    |       |
| Press Page Down to see the rest of the agreement.                                                                                                    |       |
| Copyright © 2010-2014 Nick Rogers                                                                                                    | *     |
| This software is provided 'as-is', without any express or implied warranty. In no event<br>will the author be held liable for any damages arising from the use of this software.<br>Permission is granted to anyone to use this software for any purpose, subject to the<br>following restrictions: | E     |
| 1. The origin of this software must not be misrepresented; you must not daim that you wrote the original software.                                                                                                    |       |
| 2. This notice may not be removed or altered from any distribution.                                                                                                    | Ŧ     |
| If you accept the terms of the agreement, click I Agree to continue. You must accept the agreement to install Church Music Organiser. Nullsoft Install System v2.46 < <u>Back</u> I Agree Ca                                                                                                    | ancel |

This is a simple (very simple) licence agreement. If you agree, click on "I Agree".

| 🕞 Church Music Organiser Setup                                                                                        |                     |
|----------------------------------------------------------------------------------------------------|---------------------|
| Choose Users<br>Choose for which users you want to install Church Music Organiser.                                    |                     |
| Select whether you want to install Church Music Organiser for yourself only on this computer. Click Next to continue. | or for all users of |
| Install for anyone using this computer                                                                                |                     |
| Install just for me                                                                                                   |                     |
| Nullsoft Install System v2,46                                                                                         |                     |
| < <u>B</u> ack Next >                                                                                                 | Cancel              |

In almost all cases the first option here should be selected. Click "Next" to continue.

| 🕞 Church Music Organiser Setup                                                                                                    |                   |
|----------------------------------------------------------------------------------------------------|-------------------|
| Choose Install Location<br>Choose the folder in which to install Church Music Organiser.                                                                              |                   |
| Setup will install Church Music Organiser in the following folder. To install in a<br>dick Browse and select another folder. Click Install to start the installation. | different folder, |
| Destination Folder<br>C:\Program Files\Church Music Organiser                                                                                                    | Browse            |
| Space required: 19.8MB<br>Space available: 20.5GB                                                                                                    |                   |
| Nullsoft Install System v2.46 —                                                                                                    | Cancel            |

You can specify the installation folder here. Click "Install" to start the installation process.

| 🕞 Church Music Organiser Setup                                                                                                    |                       |
|----------------------------------------------------------------------------------------------------|-----------------------|
| <b>Installing</b><br>Please wait while Church Music Organiser is being installed.                                                                                                    |                       |
| Extract: Interop.WMPLib.dll 100%                                                                                                    |                       |
| Output folder: C:\Program Files\Church Music Organiser<br>Checked presence of .NET Framwork 4.0 - found!<br>Extract: Church Music Organiser.exe 100%<br>Extract: CMOHelp.exe 100%<br>Create folder: C:\ProgramData\Microsoft\Windows\Start Menu\Programs\C<br>Create shortcut: C:\ProgramData\Microsoft\Windows\Start Menu\Programs<br>Create shortcut: C:\Users\Public\Desktop\Church Music Organiser.lnk<br>Extract: Ionic.Zip.dll 100%<br>Extract: AxInterop.WMPLib.dll 100% | ˈhurch Mu<br>s\Church |
| Nullsoft Install System v2.46                                                                                                    | Cancel                |

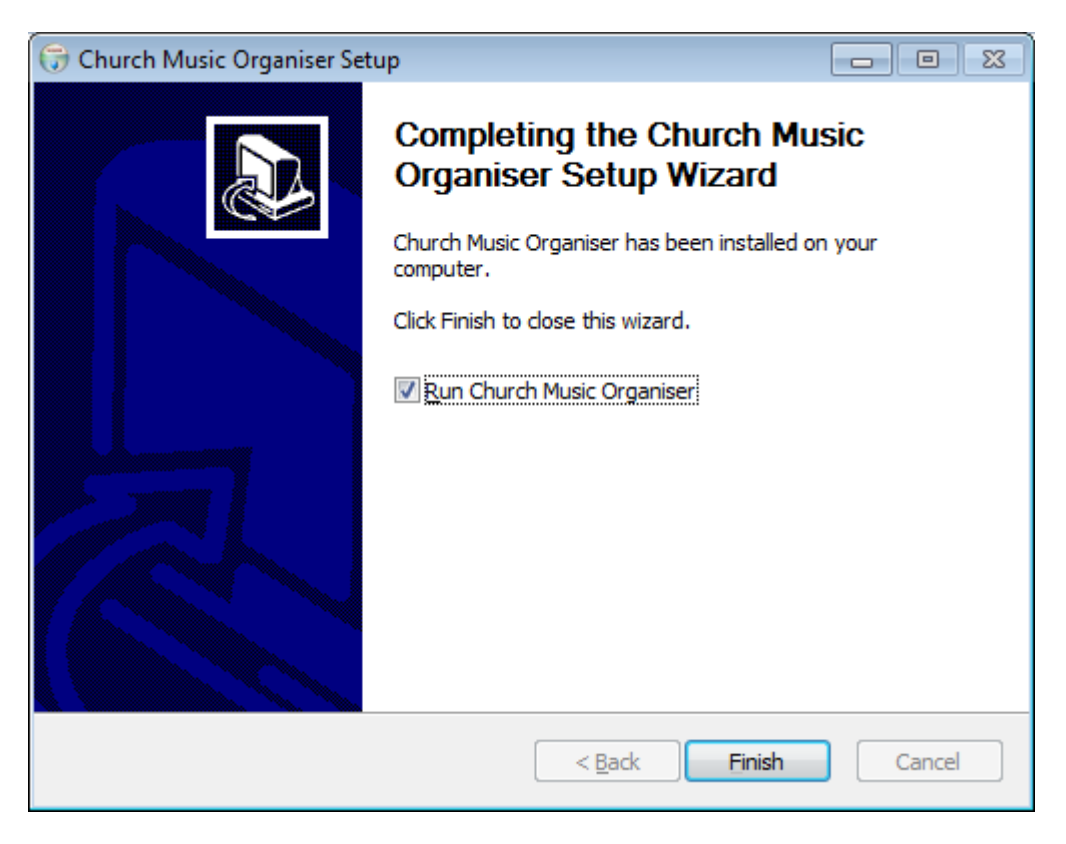

When all the files have been installed, you will see this:

Click "Finish" to close the installer and start Church Music Organiser.

## **Church Music Organiser installation folders**

On 64bit Windows 7 and 8, CMO creates the following folders:

| C:\Program Files (x86)\Church Music Organiser             | Main program installation folder. |
|-----------------------------------------------------------|-----------------------------------|
| C:\Program Files (x86)\Church Music Organiser\Dic         | Contains spelling                 |
|                                                           | dictionaries.                     |
| C:\Program Files (x86)\Church Music Organiser\Graphics    | Contains the CMO icon.            |
| C:\Program Files (x86)\Church Music Organiser\Help        | Contains all the help             |
|                                                           | HTML files.                       |
| C:\Program Files (x86)\Church Music Organiser\Help\images | Contains all the help             |
|                                                           | file images.                      |
| C:\ProgramData\Church Music Organiser                     | Contains the INI file,            |
|                                                           | plus any Bible files, log         |
|                                                           | files and exception               |
|                                                           | files.                            |
| C:\ProgramData\Church Music Organiser\images              | Contains images used              |
|                                                           | for overheads.                    |

When installed on 32bit Windows 7 and 8, the folders are the same except the "(x86)" is removed.

## Starting the program for the first time

The first time you run the program you will see this dialog:

| Church N | Ausic Organiser: Database File                                                                                                    |  |  |  |  |  |
|----------|----------------------------------------------------------------------------------------------------|--|--|--|--|--|
| (į)      | No database file could be found. This could be because you are<br>running the program for the first time, or the database file has been<br>renamed or moved.                                                                                    |  |  |  |  |  |
|          | Click on the Find button to identify the file manually.<br>Click on the Create button to create a new, blank database.<br>Click on the Restore button to restore data from a CMO Backup file.<br>Click on the Cancel button to end the program. |  |  |  |  |  |
|          | Find Create Restore Cancel                                                                                                    |  |  |  |  |  |

If you have previously used CMO (or you might have used it on another computer), and have a database file already, click on "Find." You will be asked to specify the location of the database file.

If you are recovering a database from a backup, click on "Restore", where you can select the backup file to restore from.

For our purposes, though, we'll be starting with a blank database, so click on "Create".

| 🖳 Create Database File                 | (                                                                | x |
|----------------------------------------|------------------------------------------------------------------|---|
| 💮 🗢 📕 « My                             | Docu > Church Music Organiser - 47 Search Church Music Organiser | 2 |
| Organize 🔻 New                         | v folder 🛛 🔠 🔻                                                   | 0 |
|                                        | Name     Date modified     Typ                                   | e |
| 📄 Libraries<br>📄 Documents             | No items match your search.                                      |   |
| J Music                                |                                                                  |   |
| Videos                                 | E                                                                |   |
| 🤞 Homegroup                            |                                                                  |   |
| Computer                               |                                                                  |   |
| 🕌 Local Disk (C:)<br>👸 CD Drive (D:) V | irt 🗸 🥂 m                                                        | Þ |
| File <u>n</u> ame:                     | cmo                                                              | • |
| Save as <u>t</u> ype:                  | DB Files (*.db)                                                  | - |
| Hide Folders                           | Save                                                             |   |

You will be asked to specify the name and location of the database file. The default location is "My Documents\Church Music Organiser", and the default name is "cmo". Click "Save" to create the database.

| Creating database |                                                  |
|-------------------|--------------------------------------------------|
|                   | Current process                                  |
|                   | Creating database structure<br>Adding role types |
|                   |                                                  |
|                   |                                                  |
| l                 |                                                  |

This window will show the creation progress.

Once the database file is created, a final question will be asked.

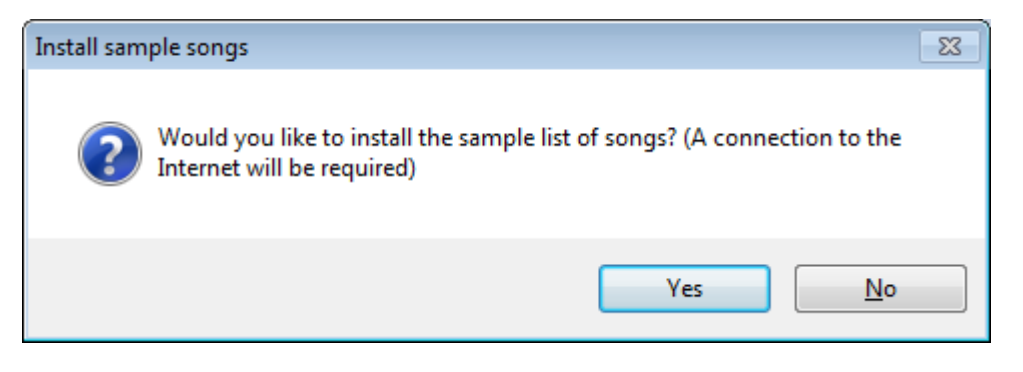

The sample list of songs is available on the Church Music Organiser downloads page. This dialog will automatically download the list and install them into your database. Click "Yes" to download the sample songs list.

When finished, you will see this message.

| Import songs                |
|-----------------------------|
| File imported successfully! |
| ОК                          |

Click "OK", and we're done!

#### **Summary**

In this chapter we've looked at how to install the program, and what happens when you run the program for the first time.